## 11. Übungsblatt zur Vorlesung Finanzmathematik mit Excel und VBA

Aufgabe 1: Laden Sie sich von der Vorlesungshomepage das file (mit nur noch einer Datums-Spalte anstatt 31 Datums-Spalten) DAXCompData-CommonDateColumn.txt herunter und importieren Sie die Daten nach Excel. Legen Sie dann ein neues Tabellenblatt an und implementieren Sie ein Sub CalcCorrelations(), welches zu einem gegebenem Underlying-Paar (UL1,UL2) und einem gegebenen Zeithorizont d die Zeitreihe der d-Tages Korrelationen  $corr_d(UL1,UL2)$  berechnet. Gehen Sie dazu folgendermassen vor:

|      | А                              | В                 | С  | D | E        | F        | G   | ł      | 1    | 1            | J          | K               | L          | М         | Ν          | 0    | Р |     |
|------|--------------------------------|-------------------|----|---|----------|----------|-----|--------|------|--------------|------------|-----------------|------------|-----------|------------|------|---|-----|
| 1    | Underlying 1                   | CBK.DE            | 8  |   |          |          |     |        |      |              |            |                 |            |           |            |      |   |     |
| 2    | Underlying 2                   | DBK.DE            | 11 |   |          |          |     |        |      |              | run        | ning d-da       | iy correla | tion      |            |      |   |     |
| 3    |                                |                   |    |   |          |          | 10  | 00% —  |      |              |            |                 |            |           |            |      |   |     |
| 4    | Time Horizon d                 | 100               |    |   |          |          |     |        |      |              |            | N               |            | ~ ·       |            |      |   |     |
| 5    |                                |                   |    |   |          |          | 8   | 30%    |      | A            | 1          | W.              | M          | W         | Mr.        | 4    |   |     |
| 6    |                                |                   |    |   |          |          | 6   | 50% +  | 1.1. | <u>, ∧ ∖</u> | ſ          | <u> </u> ۱      | r ~        | ./        |            |      |   |     |
| 7    |                                | Calc Correlations |    |   |          |          |     | 10%    | N.A  | ° Y          | V.         |                 | K          | V         | 11         |      |   |     |
| 8    |                                |                   |    |   |          |          |     | 1070   |      |              |            |                 |            | •         | - <b>V</b> |      |   |     |
| 9    |                                |                   |    |   |          |          | 2   | 20% +  |      |              |            |                 |            |           |            |      |   |     |
| 10   | Date                           | Correlation       |    |   | ret(UL1) | ret(UL2) |     | 0% +   |      |              |            |                 |            |           |            |      |   |     |
| 11   | 1/4/2005                       | -28.22%           |    |   | 0.07%    | -0.45%   |     | 11/9/2 | 004  |              | 8/6/2007   |                 | 5/2/2010   | 1/        | /26/2013   |      |   |     |
| 12   | 1/5/2005                       | -96.08%           |    |   | 0.98%    | -1.28%   | -2  | 20% +  |      |              |            |                 |            |           |            |      |   |     |
| 13   | 1/6/2005                       | 77.33%            |    |   | 3.28%    | 3.17%    | -4  | 10% +  |      |              |            |                 |            |           |            |      |   |     |
| 14   | 1/7/2005                       | 77.56%            |    |   | 1.18%    | 0.59%    |     | .0%    |      |              |            |                 |            |           |            |      |   |     |
| 15   | 1/10/2005                      | 77.37%            |    |   | 0.19%    | -0.05%   | -0  | 10%    |      |              |            |                 |            |           |            |      |   |     |
| 16   | 1/11/2005                      | 77.02%            |    |   | -0.49%   | -1.15%   | -8  | 30% +  |      |              |            |                 |            |           |            |      |   |     |
| 17   | 1/12/2005                      | 77.56%            |    |   | -0.86%   | -1.76%   | -10 | 0% ⊥   |      |              |            |                 |            |           |            |      |   |     |
| 18   | 1/13/2005                      | 76.07%            |    |   | 0.75%    | 0.00%    |     |        |      |              |            |                 |            |           |            |      |   |     |
| 19   | 1/14/2005                      | 64.71%            |    |   | 0.49%    | 3.65%    |     |        |      |              |            |                 |            |           |            |      |   |     |
| 20   | 1/17/2005                      | 64.97%            |    |   | 0.86%    | 0.53%    |     |        | 1    |              |            | 25%             |            | •         |            |      |   |     |
| 21   | 1/18/2005                      | 64.97%            |    |   | 0.00%    | -0.05%   |     |        | ·    |              |            | 20%             |            |           | <u> </u>   |      |   |     |
| 22   | 1/19/2005                      | 65.62%            |    |   | -0.48%   | -0.99%   |     |        | ] .  |              |            | 15%             | •          | •••       | •          |      |   |     |
| 23   | 1/20/2005                      | 64.27%            |    |   | -0.06%   | -1.29%   |     |        | 1.   |              |            | 10%             | • • • •    | 🔹 🔹 👘     |            |      |   |     |
| 24   | 1/21/2005                      | 64.54%            |    |   | -0.55%   | -0.44%   |     |        |      |              |            | 10/0            | A 266.     | •         |            |      |   |     |
| 25   | 1/24/2005                      | 64.06%            |    |   | -0.25%   | -1.39%   |     |        | 2    |              | • •        | 5%              |            |           |            |      |   |     |
| 26   | 1/25/2005                      | 63.94%            |    |   | 0.68%    | 0.30%    |     |        | 글    |              |            | 0%              | 11000      |           |            |      |   |     |
| 27   | 1/26/2005                      | 64.76%            |    |   | -0.67%   | -0.85%   |     |        | -225 | o% -20% ·    | -15% -10%  | · -5% 0%        | 5% 10%     | 5 15% 20% | 6 25%      |      |   |     |
| 28   | 1/27/2005                      | 63.09%            |    |   | -0.49%   | 0.51%    |     |        |      | •••          | <b>?</b> , | -10%            |            |           |            |      |   |     |
| 29   | 1/28/2005                      | 63.09%            |    |   | 0.00%    | -0.05%   |     |        | 1.   |              |            | -15%            | •          |           |            |      |   |     |
| 30   | 1/31/2005                      | 65.61%            |    |   | 1.30%    | 1.49%    |     |        | 1    |              | •          | 20%             |            |           |            |      |   |     |
| 31   | 2/1/2005                       | 65.62%            |    |   | 0.37%    | 1.42%    |     |        | 1    |              |            | -20%            |            |           |            |      |   |     |
| 32   | 2/2/2005                       | 52.78%            |    |   | 2.87%    | -0.24%   |     |        | 1 '  |              |            | -25%<br>ret(III | 1)         |           |            |      |   |     |
| 33   | 2/3/2005                       | 49.38%            |    |   | -0.54%   | 1.30%    |     |        | 1    |              |            |                 | -,         |           |            |      |   |     |
| 14   | ► N DAXwithComp clean Correlat | ions 😤            |    |   | 0.0494   | 2 5000   |     |        |      |              |            |                 |            |           |            |      |   | •   |
| Read | v 🔄                            |                   |    |   |          |          |     |        |      |              |            |                 |            |           | (mm)       | 130% |   | (D) |

a) Legen Sie die beiden Combo-Boxen in den Zellen B1 und B2 an, mit denen Sie die Underlying-Daten von dem DAXCompData-CommonDateColumn Tabellenblatt anwählen können. Lesen Sie die Preis-Daten  $S_1(t_k)$  und  $S_2(t_k)$  von diesem Sheet ein und berechnen Sie dann die Returns wie üblich mit (i=1,2)

$$\operatorname{ret}_{i}(t_{k}) := \frac{S_{i}(t_{k}) - S_{i}(t_{k-1})}{S_{i}(t_{k-1})}$$

Speichern Sie die Returns in den Arrays ret1() und ret2() und erzeugen Sie den Scatter-Plot mit den rosanen Datenpunkten.

b) Zu gegebenem Datum  $t_k$  und Zeithorizont d sind die d-Tages Korrelationen  $\operatorname{corr}_d(\operatorname{UL1},\operatorname{UL2})(t_k)$  gegeben durch (für  $k \ge d$ )

$$\operatorname{corr}_{d}(\mathrm{UL1}, \mathrm{UL2})(t_{k}) := \frac{\sum_{j=0}^{d-1} \operatorname{ret}_{1}(t_{k-j}) \operatorname{ret}_{2}(t_{k-j})}{\left\{ \sum_{\ell=0}^{d-1} \operatorname{ret}_{1}(t_{k-\ell})^{2} \sum_{m=0}^{d-1} \operatorname{ret}_{2}(t_{k-m})^{2} \right\}^{1/2}}$$
(1)

Berechnen Sie diese Korrelationen und schreiben Sie sie in die Spalte B. Sie könnten dazu etwa folgenden Code benutzen:

```
eps = 10 ^ (-12)
For k = 1 To ndata
sum1 = sum1 + ret1(k) ^ 2
sum2 = sum2 + ret2(k) ^ 2
sum12 = sum12 + ret1(k) * ret2(k)
If k >= d + 1 Then
sum1 = sum1 - ret1(k - d) ^ 2
sum2 = sum2 - ret2(k - d) ^ 2
sum12 = sum12 - ret1(k - d) * ret2(k - d)
End If
correl(k) = sum12 / Sqr(sum1 * sum2 + eps)
sh1.Cells(10 + k, 1) = t(k)
sh1.Cells(10 + k, 2) = correl(k)
Next k
```

Aufgabe 2: Machen Sie noch einmal genau dasselbe wie in Aufgabe 1, aber anstatt von Standard Combo-Boxen wie in Teil (1a) benutzen Sie jetzt ActiveX Combo-Boxen. Legen Sie dazu ein neues Tabellenblatt an.